# EducaNet-com-mx

Serie Informática Creativa.

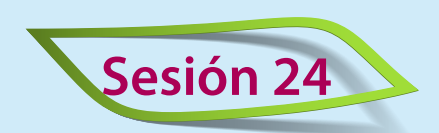

Proyecto Ciencia y tecnología en la vida diaria. Lección 1 de 4.

# Google® Presentaciones. VideoMapa 4.

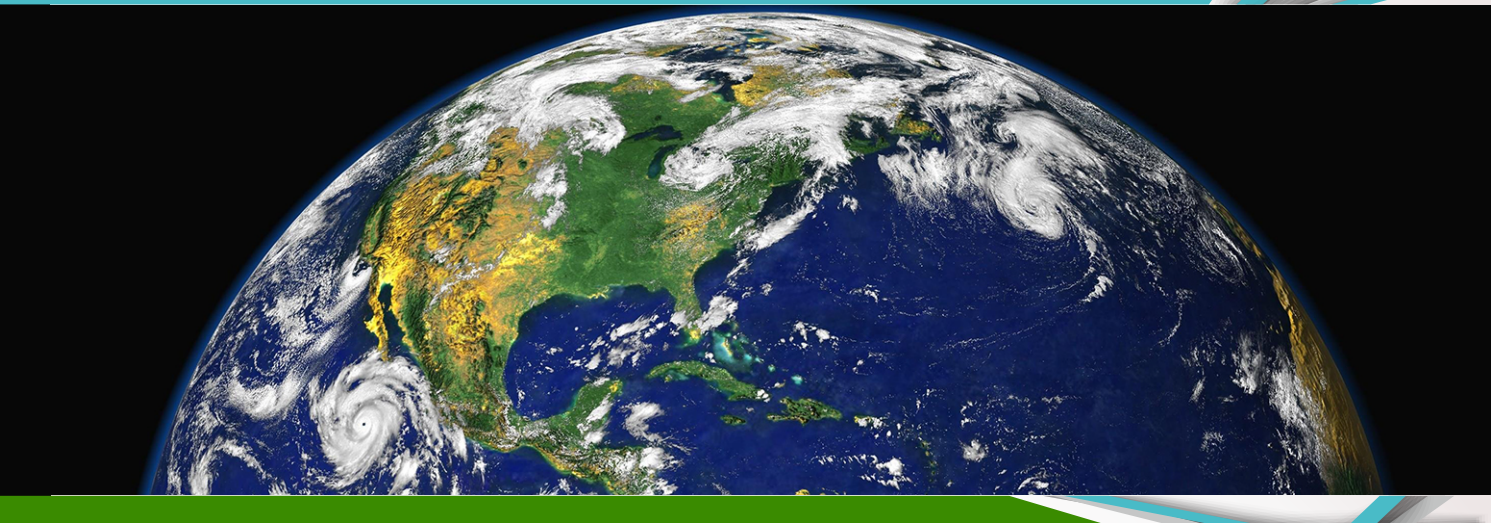

# Planeación.

Tema principal: El conocimiento científico y tecnológico.

**Propósito del proyecto:** Elaborar una presentación multimedia que muestre el conocimiento científico como fuente de comprensión acerca de la naturaleza y la sociedad, en contraste, evidenciar el empleo de la tecnología y dispositivos tecnológicos observando las consecuencias de su abuso. Al final, proponer soluciones que promuevan una actitud positiva respecto al aprovechamiento racional y eficaz de artefactos tecnológicos como auxiliares didácticos.

#### Habilidades digitales.

En este proyecto conocerás la forma de generar y organizar contenidos en distintos soportes como texto, sonidos, videos y animaciones a través de *Google*<sup>®</sup> *Presentaciones*.

Mejorarás tu destreza en el manejo de objetos didácticos y aprenderás a controlar eventos en el transcurso de una presentación multimedia.

#### Material de apoyo y recursos didácticos:

- **Example 2** Curso Propedéutico EducaNet Video Mapa 4. Google® Presentaciones.
- Disco EducaNet > Carpeta "Ciencia y tecnología". Incluye plantillas, ilustraciones e infográficas.
- Videos grabados por el alumno.
- Fotografías capturadas por el alumno.
- Recortes de periódicos y revistas.

Tiempo estimado: 4 sesiones de una hora.

Software y aplicaciones: Navegador Google® Chrome y Google® Presentaciones.

**Técnicas didácticas:** Discusión guiada. Promoción de ideas. Flipping ClassRoom. Paráfrasis. Mapa conceptual. Colaboración en foro. Indagación. Infográficas.

### EducaNet.com.mx

# Desarrollo.

**Dedicaremos las actividades de este proyecto** a explorar dos campos del conocimiento —ciencia y tecnología— para realizar presentaciones multimedia empleando textos, secuencias de audio, videos, ilustraciones en movimiento y efectos de transición, siendo estos últimos animaciones visuales que se activan para pasar de una *dipositiva* a otra.

**Diapositiva** Es el nombre que recibe cada hoja de trabajo en una presentación multimedia.

| ۲ ۲ |
|-----|

# Video Clip 21.

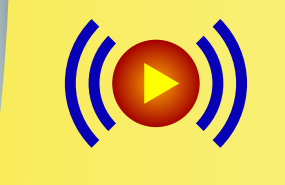

Conociendo el entorno gráfico de **Google**<sup>®</sup> **Presentaciones**. Aprenderás a editar los campos de Título, Subtítulo y añadir imágenes estáticas a una diapositiva.

## Actividad.

Aunque son conceptos similares, la *ciencia* es la actividad humana que se ocupa de investigar la naturaleza y el ¿por qué? de las cosas, mientras que la *tecnología* se encarga de producir máquinas, aparatos o procesos que sirven para satisfacer nuestras necesidades o deseos.

Ingresa a *drive.google.com* con tu usuario y contraseña, y crea una nueva *Presentación de Google*<sup>®</sup> anotando como su nombre *Ciencia y Tecnología*.

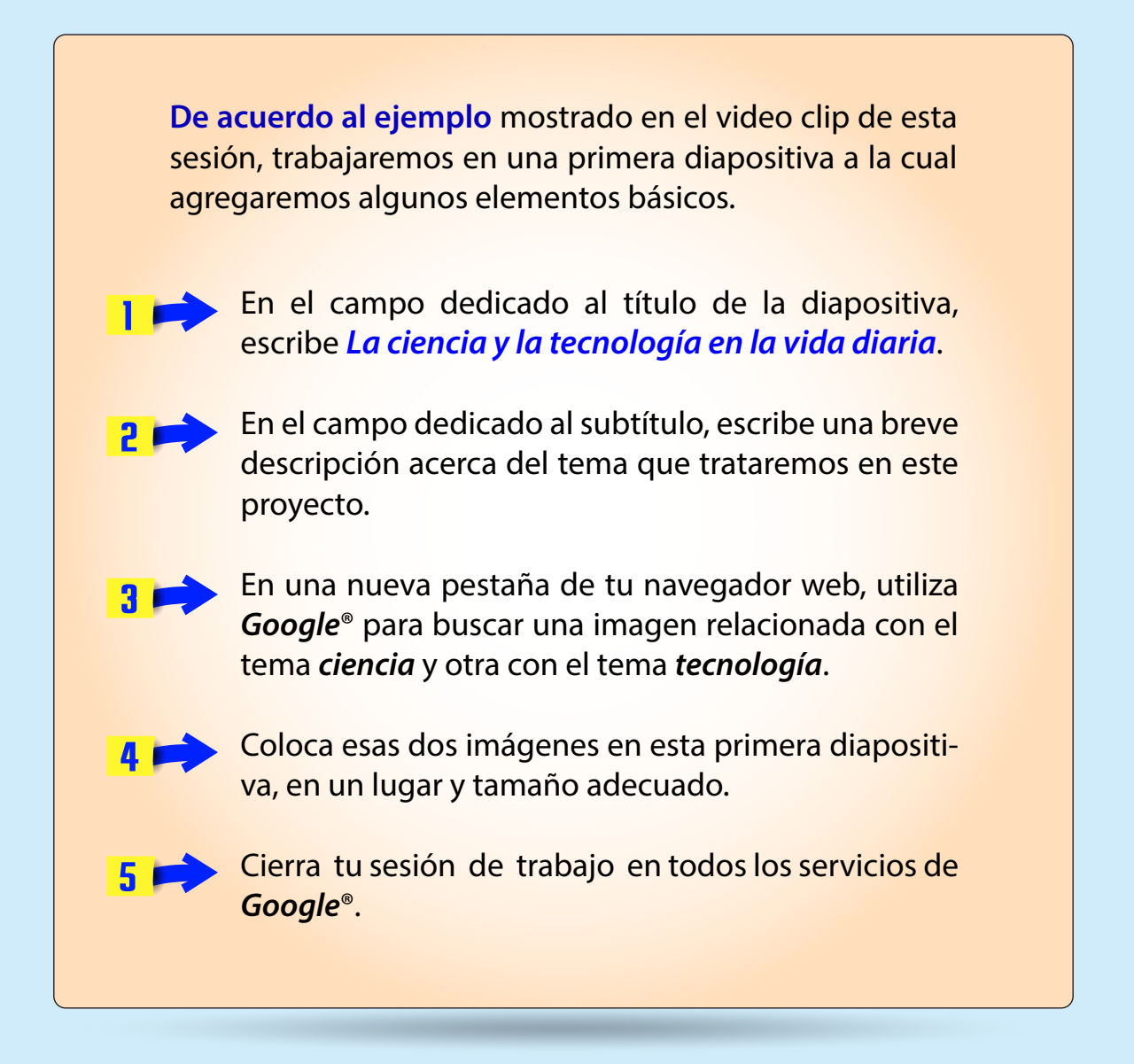

Con el menú contextual puedes copiar cualquier imagen desde que abres su vista preliminar, y después pegarla directamente en **Google® Presentaciones**.

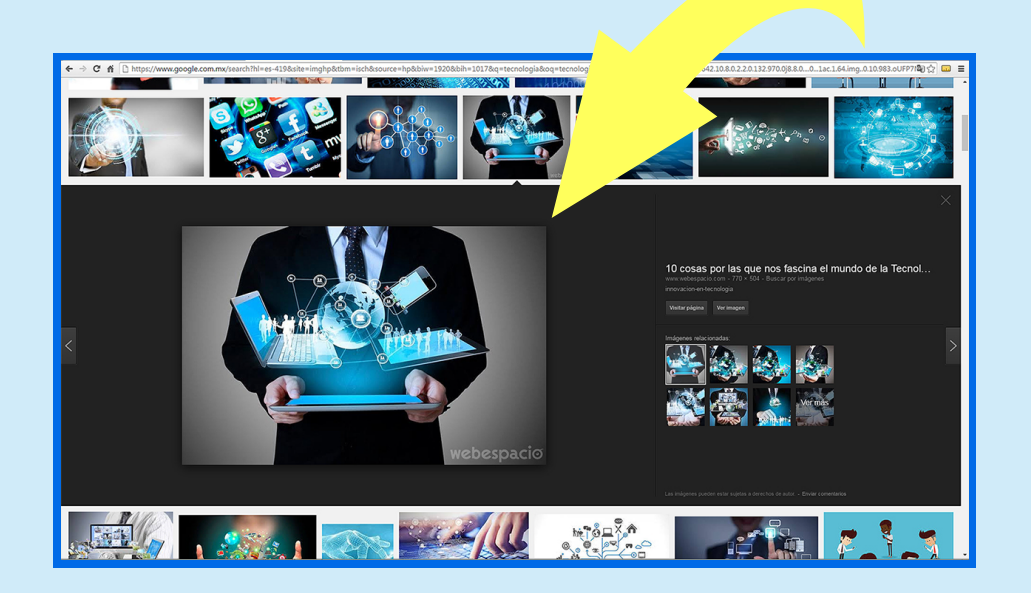

## EducaNet.com.mx

Fin de la primera lección del Proyecto 1.

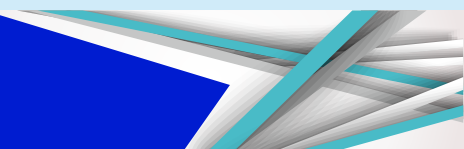